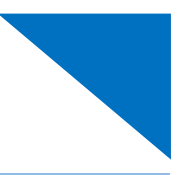

#### Audit Assist -

The Audit Assist function enables you to perform an immediate check on a document to determine if there are any warnings or errors that could impede processing of the voucher.

There are different errors and/or warnings that display a message when something is incorrect on a document. Once you click **Audit Assist** on the voucher, if something is incorrect, you receive either an error or warning message. When an error message displays, you are not allowed to continue with the voucher until the condition has been changed. When a warning message displays, you are allowed to continue with the voucher, but the court may require more information or additional changes before the document is approved.

| Basic Info                                  |                  |                                                             |                                                                                                    |                        |                       |                   |  |
|---------------------------------------------|------------------|-------------------------------------------------------------|----------------------------------------------------------------------------------------------------|------------------------|-----------------------|-------------------|--|
| 1. CIR./DIST/DIV.CODE                       |                  | 2. PERSON REPRESENTED                                       |                                                                                                    |                        | VOUCHER NUMB          | ER                |  |
| 0101                                        |                  | Thomas Watson                                               |                                                                                                    | -                      |                       |                   |  |
| 3. MAG. DKT/DEF.NUMB                        | ER               | 4. DIST. DKT/DEF.NUMBER                                     | 5. APPEALS, DKT/DEF                                                                                          | NUMBER                 | 6. OTHER. DKT/D       | EF.NUMBER         |  |
|                                             |                  | 1:14-CR-08806-1-AA                                          |                                                                                                    |                        |                       |                   |  |
| 7. IN CASE/MATTER OF(                       | Case Name)       | 8. PAYMENT CATEGORY                                         | 9. TYPE PERSON REP                                                                                           | RESENTED               | 10. REPRESENTA        | TION TYPE         |  |
| USA v. Watson                               |                  | Felony (including pre-trial diversion<br>of alleged felony) | <sup>1</sup> Adult Defendant                                                                                 |                        | Criminal Case         |                   |  |
| 11. OFFENSE(S) CHARGE<br>12:1738.P MORTGAC  | D<br>FE DISCRIMI | NATION                                                      |                                                                                                    |                        |                       |                   |  |
| 12. ATTORNEY'S NAME AND MAILING ADDRESS     |                  |                                                             | 13. COURT ORDER                                                                                              | 13. COURT ORDER        |                       |                   |  |
| Andrew Anders                               |                  |                                                             |                                                                                                    |                        |                       |                   |  |
| 110 Main Street                             |                  |                                                             | A Associate                                                                                                  | C Co-Counsel           | D Federal<br>Defender | Defender          |  |
| San Antonio TX 7821                         | 0                |                                                             |                                                                                                    |                        |                       |                   |  |
| Phone: 210-833-5623                         |                  |                                                             | L Learned Counsel                                                                                            | O Appointing           | P Subs for            | R Subs for        |  |
| Cell phone: 210-555-1                       | 234              |                                                             | (Capital Only)                                                                                               | Counsel                | Panel Attorney        | Retained Attorney |  |
| Email: <u>lisa_omelas@aotx.uscourts.gov</u> |                  |                                                             | S Pro Se                                                                                                    | T Retained<br>Attorney | U Subs for Pro        | XAdministrative   |  |
|                                             |                  |                                                             | U Y Standby Counsel                                                                                          | 1                      |                       |                   |  |
|                                             |                  |                                                             | Prior Attorney's Name<br>Appointment Dates<br>Signature of Pretiding Ju<br>Albert Albertson<br>Date of Order | idge or By Order of t  | he Court              |                   |  |
| 14. LAW FIRM NAME AN                        | D MAILING ADD    | RESS                                                        | 3/3/2014                                                                                                    | court P                | to functionie         |                   |  |
|                                             |                  |                                                             |                                                                                                    | -                      |                       |                   |  |
|                                             |                  |                                                             | Repayment U YES                                                                                              | V NO                   |                       |                   |  |
| Payment Info                                |                  |                                                             | Associate                                                                                                    | e Info                 |                       |                   |  |
| Proferred Payee                             | Andrew An        | ders - Andrew Anders 🖌                                      |                                                                                                    |                        |                       |                   |  |
| Fieleneu Fayee                              | And the An       | dels - Alldiew Alldels 👻                                    |                                                                                                    |                        |                       |                   |  |
|                                             | Andrew A         | nders - Andrew Anders                                       |                                                                                                    |                        |                       |                   |  |
|                                             | Billing Code     | -0101-00002                                                 |                                                                                                    |                        |                       |                   |  |
|                                             | data Maia G      | 5.0101 00002                                                |                                                                                                    |                        |                       |                   |  |
|                                             | 110 Main S       | treet                                                       |                                                                                                    |                        |                       |                   |  |
|                                             | San Antoni       | o, TX                                                       |                                                                                                    |                        |                       |                   |  |
|                                             | 78210 - US       |                                                             |                                                                                                    |                        |                       |                   |  |
|                                             | Dhanay 210       | 022 5622                                                    |                                                                                                    |                        |                       |                   |  |
|                                             | Filone: 210      | -033-3023                                                   |                                                                                                    |                        |                       |                   |  |
|                                             | Fax:             |                                                             |                                                                                                    |                        |                       |                   |  |
|                                             |                  |                                                             |                                                                                                    |                        | _                     |                   |  |
| « First   < Previo                          | ous Next         | > Last » Save                                               | 9                                                                                                    | Delete Dra             | ift                   | Audit Assist      |  |
|                                             |                  |                                                             |                                                                                                    |                        |                       |                   |  |

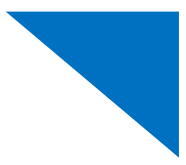

- Red messages are errors which you must correct before submitting the voucher.
- A Yellow messages are informational warnings of potential problems with your voucher.

#### CJA 20/30

| If this message displays                                                 | Then you need to                                                                                                    |  |  |
|--------------------------------------------------------------------------|----------------------------------------------------------------------------------------------------|--|--|
| Services and/or Expenses are out of the Voucher Start and End Dates.     | Correct your start and end dates on<br>the <b>Claims Status</b> tab, or correct a<br>service or expense date that is<br>incorrect.                                                                                                    |  |  |
| The date of the voucher is before the appointment or nunc pro tunc date. | <ol> <li>Identify the date of the Order<br/>and/or Nunc Pro Tunc dates in<br/>box 13.</li> <li>Verify that the starting date on the<br/>Claims Status tab is after these<br/>dates.</li> </ol>                                                                                                    |  |  |
| There are in-court service dates after the appointment termination date. | Remove these entries from this<br>voucher and place them on the<br>voucher for the appropriate<br>representation.                                                                                                    |  |  |
| The statutory maximum for this representation has been exceeded by {0}.  | <ul> <li>Attach your detailed memorandum supporting and justifying counsel's claim that</li> <li>the representation given was in an extended or complex case. See § 230.23.40(b) Waiving Case Compensation Maximums; and</li> <li>the excess payment is necessary to provide fair compensation. See § 230.23.40(c) Waiving Case Compensation Maximums.</li> </ul> |  |  |

# CJA 20/30 (continued)

| If this message displays                                                                    | Then you need to                                                                                                    |
|---------------------------------------------------------------------------------------------|----------------------------------------------------------------------------------------------------|
| The date(s) of this voucher overlap a previously submitted voucher.                         | Amend your start and end date on the <b>Claims Status</b> tab. The <b>Start date</b> must be at least one day after the previous voucher's end date. |
| Submission of this voucher exceeds {45} days after termination of the appointment.          | Please submit a memorandum of justification for tardy submission on the <b>Documents</b> tab.                                                        |
|                                                                                             | See § 230.13 Time Limits.                                                                                                    |
| There are in-court services dates that exist on weekend days or federal holidays.           | Remove in-court service entries with weekend or federal holiday dates.                                                                               |
| The attorney has submitted multiple vouchers for the same travel date.                      | Attach a statement or disclosure specifying the "time spent in common" to the <b>Documents</b> tab.                                                  |
|                                                                                             | See § 230.50(e) Proration of Claims.                                                                                                    |
| Supporting documentation must be attached for each single expense item in excess of {\$50}. | Attach the receipt(s) for expenses to the <b>Documents</b> tab.                                                                                      |
| The total claimed/billed hours exceed {14} for a single day.                                | Verify that you have entered your<br>dates correctly and you did in fact<br>work more than 14 hours in a single<br>day.                              |
|                                                                                             | If time is worked by an associate,<br>verify that the time entries worked by<br>them are indicated in the entry.                                     |

### CJA 21/31

| If this message displays                                                                    | Then you need to                                                                                                    |  |  |
|---------------------------------------------------------------------------------------------|----------------------------------------------------------------------------------------------------|--|--|
| The date(s) of this voucher overlap a previously submitted voucher.                         | Amend your start and end date on the <b>Claims Status</b> tab. The start date must be at least one day after previous voucher end date.                                                        |  |  |
| A The statutory maximum for expert services has been exceeded.                              | Attach a memorandum of justification for excess on the <b>Documents</b> tab.                                                                                                    |  |  |
|                                                                                             | See § 310.20.10(a) Waivable Case<br>Compensation Maximums for<br>Investigative, Expert, and Other<br>Services.                                                                                 |  |  |
| There are not enough funds remaining on the authorization. Only {0} remains on this         | Submit an updated <b>AUTH</b> for expert services with an increased amount.                                                                                                    |  |  |
| authorization.                                                                              | See <u>§ 310.20.30(a) Limitations on</u><br>Services Without Prior Authorization.                                                                                                    |  |  |
| The date of the voucher is before the appointment or nunc pro tunc date.                    | <ol> <li>Identify the date of the Order<br/>and/or Nunc Pro Tunc dates in<br/>box 13.</li> <li>Verify that the starting date on the<br/>Claims Status tab is after these<br/>dates.</li> </ol> |  |  |
| The expert has submitted multiple vouchers covering the same service date(s).               | Verify that the dates worked match<br>the dates on the invoices submitted to<br>you.                                                                                                    |  |  |
| Supporting documentation must be attached for each single expense item in excess of {\$50}. | Attach your receipt for these expenses to the <b>Documents</b> tab.                                                                                                    |  |  |
| The attorney or expert has submitted multiple vouchers for the same travel date.            | Attach your statement and disclosures "time spent in common" to the <b>Documents</b> tab.                                                                                                    |  |  |
|                                                                                             | See <u>§ 230.50 Proration of Claims</u> .                                                                                                    |  |  |

# CJA 21/31 (continued)

| If this message displays                                                               | Then you need to                                                                                                    |
|----------------------------------------------------------------------------------------|----------------------------------------------------------------------------------------------------|
| Solution There are in-court services dates that exist on weekends or federal holidays. | Remove in court service entries with weekend or federal holiday dates.                                                                                                    |
| Submission of this voucher exceeds {45} days after termination of the appointment.     | Please submit a memorandum of justification for tardy submission.<br>See <u>§ 230.13 Time Limits</u> .                                                                                              |
| The total claimed/billed hours exceed {14} for a single day.                           | Verify that you have entered your<br>dates correctly and you did in fact<br>work more than 14 hours in a single<br>day. If time is worked by an<br>associate, verify that entries indicate<br>that. |